## Microsoft Mobile Device - Android - E-Mail Set Up Instructions

If you don't have your email account set up yet, log-in to our Ticket System and submit a "New Ticket" asking us to set up a new email account. We will respond to your Ticket with the Username and Password.

You may log-in to our Ticket System here: https://www.clearimaging.com/client-support

.....

## Instructions for Adding an Email Account in: Mobile Device - Android

## Steps

- 1. Open Windows Mail.
- 2. Select "Add Account".

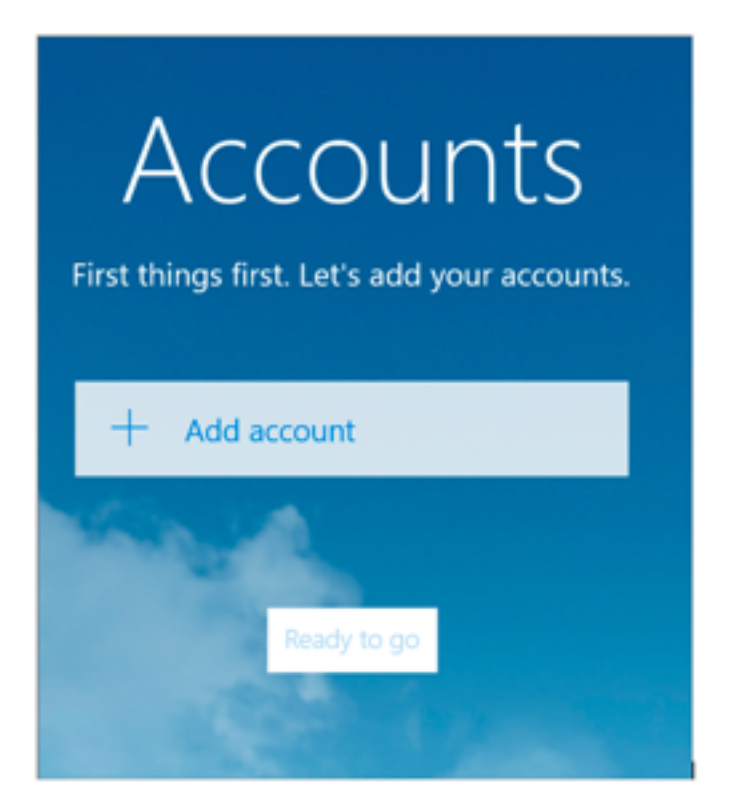

3. Choose "Other Account".

|                                                    | × |
|----------------------------------------------------|---|
| Choose an account                                  |   |
| Outlook.com<br>Outlook.com, Live.com, Hotmail, MSN |   |
| Exchange<br>Exchange, Office 365                   |   |
| Coogle                                             |   |
| Yahoo! Mail                                        |   |
| iCloud                                             |   |
| Other account<br>POP, IMAP                         |   |
| 🛱 Advanced setup                                   |   |
| Close                                              | L |

4. Enter your **Email address** and **Password**. (If you've forgotten your password, we can reset it for you)

• Click "Sign-in".

| ×                                                               |
|-----------------------------------------------------------------|
| Other account                                                   |
| Email address                                                   |
| name@example.com                                                |
| Password                                                        |
| •••••                                                           |
| We'll save this information, so you don't have to sign in every |
| time.                                                           |
|                                                                 |
|                                                                 |
|                                                                 |
|                                                                 |
|                                                                 |
|                                                                 |
| Cancel Sign-in                                                  |

5. Continuously click on "**Sign-in**" until the option changes to "Advanced."

|                                                                                                    | × |
|----------------------------------------------------------------------------------------------------|---|
| Other account                                                                                              |   |
| Email address                                                                                              |   |
| name@example.com                                                                                           |   |
| Password                                                                                                   |   |
| •••••                                                                                                    |   |
| We couldn't find info for that account. Make sure that the<br>email address is correct and then try again. |   |
| To add account info manually, select Advanced.                                                             |   |
|                                                                                                    |   |
|                                                                                                    |   |
|                                                                                                    |   |
| Cancel                                                                                                    | ר |
| Cancer Advanced                                                                                            | J |

- 6. Enter the Account Information.
  - Incoming email server starts with **mail**., followed by your domain name (example: mail.my-domain.com)
  - Account type is IMAP4.
  - User name is the full email address.
  - Password is your mailbox password.
  - Outgoing (SMTP) mail server starts with mail., followed by your domain name (example: mail.my-domain.com)
  - Check all blocks.
  - Click "Sign-in".

| ×                                                     |
|-------------------------------------------------------|
| Internet email account                                |
| Account name                                          |
| Example                                               |
| Your name                                             |
| Name Sumame                                           |
| We'll send your messages using this name.             |
| Incoming email server                                 |
| mail.example.com                                      |
| Account type                                          |
| IMAP4 ~                                               |
| User name                                             |
| name@example.com                                      |
| Examples: kevinc, kevinc@contoso.com, domain\kevinc   |
| Password                                              |
| •••••                                                 |
| Outgoing (SMTP) email server                          |
| mail.example.com ×                                    |
| Outgoing server requires authentication               |
| Use the same user name and password for sending email |
| Require SSL for incoming email                        |
| Require SSL for outgoing email                        |
| Cancel Sign-in                                        |

- 7. You're all set!
  - Note: In some cases, **mail.domain** might not work. In such instances, you'll need to use the server name instead. (contact us for your server name)